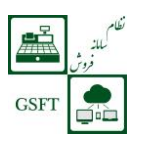

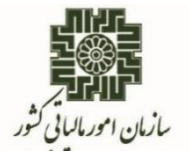

رابهای ثبت مشخصات صندوق فروش وحافظه مالیاتی

مهرماد ۱۳۹۸

« ویرایش دوم »

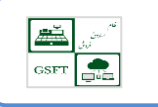

فهرست مطالب

| ۳  | ورود به سامانه ثبت مشخصات صندوق فروش و حافظه مالیاتی |
|----|------------------------------------------------------|
| 9  | بازگشت به ثبت نام                                    |
| ۸  | اطلاعات مشمولیت                                      |
| ۹  | گزارش چکیده صندوق                                    |
| 1+ | لیست صندوق و پایانه فروش                             |

GSFT

### ورود به سامانه ثبت مشخصات صندوق فروش و حافظه مالیاتی

مؤدیان مشمول مطابق فراخوان سازمان امور مالیاتی کشور ابتدا باید وارد سامانه عملیات الکترونیکی مودیان مالیاتی به آدرس <u>tax.gov.ir</u> شده و از منوهای سمت راست گزینه ثبت مشخصات صندوق فروش و حافظه مالیاتی را انتخاب نمایند.

برای ورود به این سامانه می بایست نام کاربری و کلمه عبور سامانه ثبت نام الکترونیک سازمان امور مالیاتی را داشته باشید. برای اطمینان از داشتن نام کاربری ثبت نام الکترونیک می توانید از لینک های مرتبط پایین صفحه گزینه آیا من ثبت نام الکترونیک دارم؟ را انتخاب نمایید.

نکته: جهت دریافت مجوز ثبت اطلاعات صندوق فروشگاهی لازم است وضعیت ثبت نامی مودی مورد تایید نهایی سازمان امور مالیاتی کشور قرار گرفته باشد (وضعیت ۴۵).

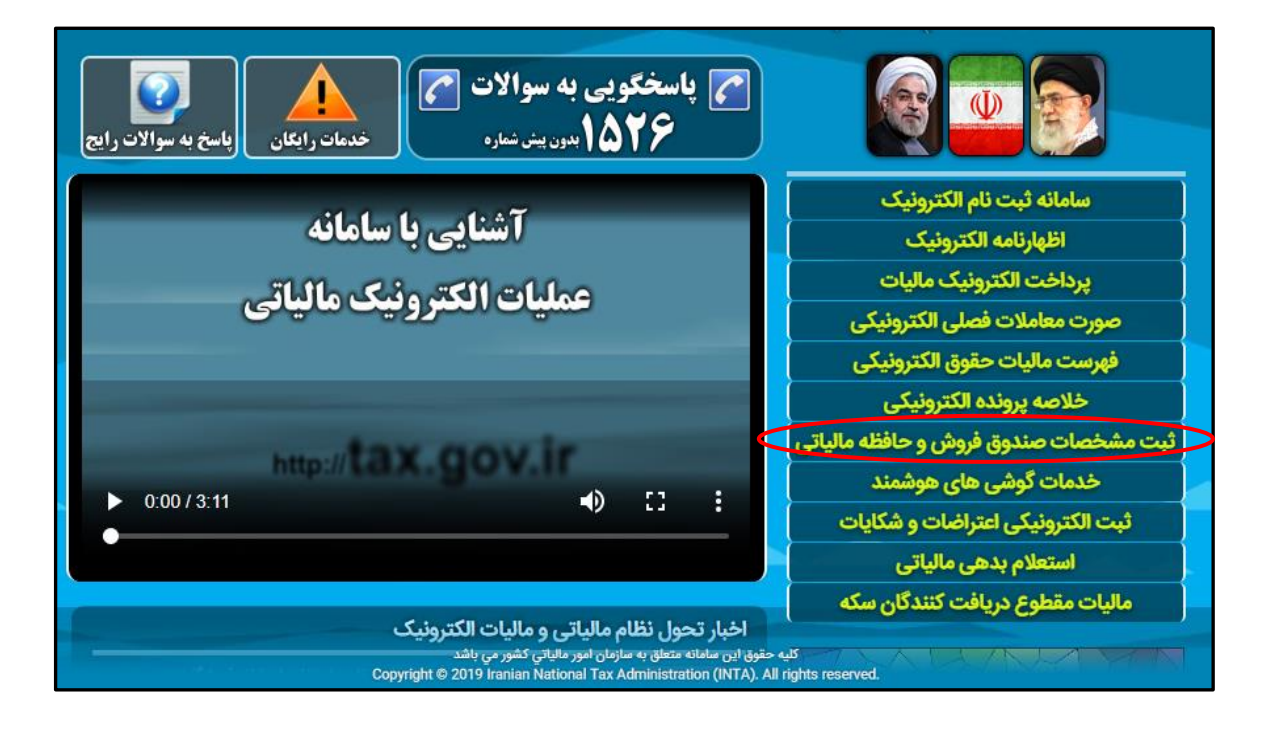

صفحه کاز ۱۲

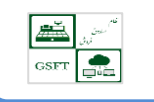

| اظهارنامه عملكرد اشخاص حقيقي                                 | قوانین بهره مند خواهند شد.                                                                                                    | شروع دیم؛<br>هم خیاب میروال استانداید بایانه فیمگاه د           |
|--------------------------------------------------------------|----------------------------------------------------------------------------------------------------|-----------------------------------------------------------------|
| اظهارنامه عملك د اشخاص حقوقي                                 |                                                                                                    | صنده،) جنست؟                                                    |
|                                                              | بند "ی" تبصرہ 6 قانون بودجہ 98                                                                                                  | 🕜 مدل دستگاه چیست ؟                                             |
| اظهارنامه املاک                                              | کلیه صاحبان حرف و مشاغل پزشکی، پیراپزشکی، داروسازی و دامپزشکی که مجوز فعالیت آنها توسط وزارت بهداشت، درمان و آموزش پزشکی،       | 🚱 نوع مشمولیت چیست ؟                                            |
| ظهارنامه ماليات بر درآمد مشاغل خودرو                         | سازمان نظام پزشکی ایران و یا سازمان نظام دامپزشکی و سازمان دامپزشکی ایران صادر می شود، مکلفند در چهارچوب آیین نامه تبصره 2 ماده | 😮 سریال حافظه مالیاتی چیست ؟                                    |
| analit. As to contribute to the                              | 169قانون مالیاتهای مستقیم مصوب 1366/12/4 و اصلاحات و الحاقات بعدی آن از ابتدای سال 1398از پایانه فروشگاهی استفاده کنند.         | 🝞 تاریخ مشمولیت چیست ؟                                          |
| اظهارنامه ماليات بر ارزس افزوده                              |                                                                                                    | 😗 تاریخ شروع بهره برداری چه زمانی می باشد؟                      |
| سامانه ارسال صورت معاملات (169) و                            | ورود به سامانه ثبت پایانه های فروش                                                                                              | 🕜 مودی چگونه می تواند شناسه حافظه را دریافت                     |
| گزارش خرید و فروش الکترونیکی                                 |                                                                                                    | نماید ؟                                                         |
| سامانه صدور قبض ماليات و برداخت                              |                                                                                                    | 🝞 آیا می توانیم چند کارتخوان شرکتهای مختلف ارائه                |
| الكترونيك                                                    |                                                                                                    | کننده خدمات پرداخت را در یک مکان استفاده نمود ؟<br>—            |
|                                                              | الجبار والعدعية لعاى مراجعة                                                                                                    | 🕜 وضعیت پذیرنده موجود در فرم ثبت صندوق به                       |
| نسليم الكترونيكى ليست حقوق كاركنان                           | 🗆 اطلاعیه فراخوان شناسایی شرکت های معتمد ارائه دهنده خدمات مالیاتی                                                              | چه معناست؟                                                      |
| بنجره واحد سازمان امور مالیاتی کشور و                        | 🗆 مشاغل جدید مشمول نصب سامانه صندوق فروش                                                                                        | 😵 آیا مودی می تواند بدون دریافت شناسه حافظه                     |
| اداره کل ثبت شرکتها و موسسات غیر                             | 🛛 تمدید مهلت ثبت نام فعالین بخش درمان در سامانه پایانه فروشگاهی                                                                 | مالیاتی (شناسه یکتا) از سازمان مالیاتی صورتحساب                 |
| تجارى                                                        | 🗆 دعوت از صاحبان محترم مشاغل پزشکی، داروسازی و دامپزشکی به منظور ثبت نام در نظام سامانه فروش و استفاده از پایانه فروش           | صادر نماید ؟<br>📿 در صمرت انتقال رایانه فیمشگاه . (کارتخمان) از |
| نرم افزار مالیات من (ویژه گوشی های                           |                                                                                                    | یک محل فعالیت به محل فعالیت دیگر مودی باید چه                   |
| هوشمند اندروید)                                              |                                                                                                    | اقدامی انجام دهد؟                                               |
| 11                                                           | 😗 برای ثبت نام در سامانه ی ثبت مشخصات صندوق فروش و حافظه مالیاتی سازمان امور مالیاتی از کجا شروع کنم؟                           | آیا می توانیم یک کارتخوان را برای چند محل                       |
| مانیات مفطوع عمیدرد سال<br>1207 د بافت کنندگار بر که از بانک |                                                                                                    | فعالیت استفادہ کرد ؟                                            |
| مرکزی جمهوری اسلامی ایران                                    |                                                                                                    | 💡 سوالات و نکات مربوط به پذیرنده های الکترونیکی                 |
| نبت مشخصات صندوق فروش و حافظه<br>مالیاتی                     | اسناد قابل دانلود لینکهای مرتبط                                                                                                 |                                                                 |
| سامانه نمایش خلاصه پرونده مالیاتی                            | <ul> <li>راهنمای ثبت مشخصات صندوق فروش و حافظه مالیاتی (7628 دانلود)</li> <li>مامانه ثبت صندوق و نرم افزار فروش</li> </ul>      |                                                                 |
|                                                              | 🗖 🛄 ئىلى ئائمە ئېيىرە 2 مادە (1) ئالار                                                                                          | مستقيم                                                          |
| atu bi ai                                                    | <ul> <li>آیا من ثبت نام الکترونیک دارم؟</li> </ul>                                                                              |                                                                 |

# مؤدی با انتخاب گزینه " **ورود به سامانه** " وارد صفحه ذیل می گردد و گزینه **" ورود به سامانه ثبت پایانه های**

#### **فروش "** را انتخاب مي نمايد.

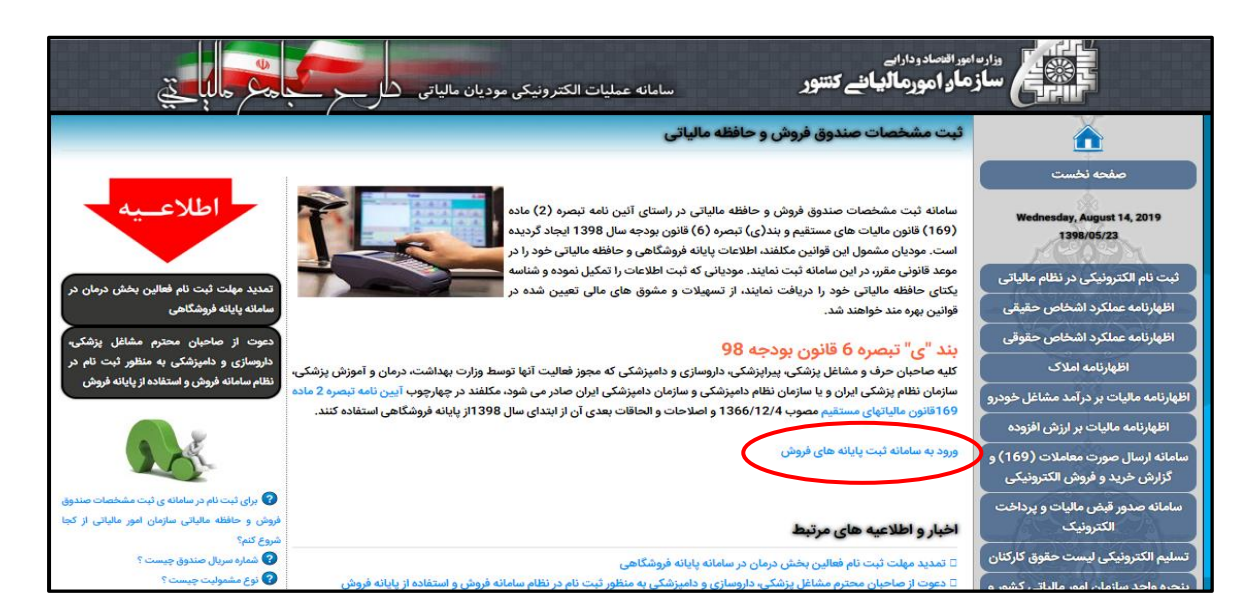

GSFT

با انتخاب گزینه " **ورود به سامانه ثبت پایانه های فروش** " وارد صفحه زیر می شوید، پس از وارد نمودن نام کاربری و کلمه عبور ثبت نام الکترونیک سازمان امور مالیاتی صفحه مربوط به ثبت مشخصات صندوق و حافظه مالیاتی مشاهده می شود.

| فروش الملوح محجادهم طالباجي                                                                                                    | سازهاد اعورهالیانی کنتور سسامانه نبت اکترونیکی صندوق ها و نرم افزارهای ف                                                                                                    |                                                                                                    |
|----------------------------------------------------------------------------------------------------|----------------------------------------------------------------------------------------------------|----------------------------------------------------------------------------------------------------|
| ورود به سامانه ثبت نام الکترونیک<br>۱<br>۱<br>۱<br>۱<br>۱<br>۱<br>۱<br>۱<br>۱<br>۱<br>۱<br>۱<br>۱<br>۱<br>۱<br>۱<br>۱<br>۱<br>۱                                                                                                    | بازگند به دلل مایرد<br>به ندم نفر نفری<br>به ندم نفر نفری<br>به ندم نفر نفری<br>به ندم نفری<br>به ندم<br>به ندم نفری<br>به ندم نفری<br>به ندم نفری<br>به ندم<br>به ندم نفری<br>به ندم نفری<br>به ندم نفری<br>به ندم نفری<br>به ندم نفری<br>به ندم نفری<br>به ندم نفری<br>به ندم نفری<br>به ندم نفری<br>به ندم نفری<br>به ندم نفری<br>به ندم نفری<br>به نم نو<br>به ندم نفری<br>به ندم نفری<br>به نم نو<br>به ندم نو<br>به ندم نفری<br>به ندم نفری<br>به نم نو<br>به نم نو<br>به نم نو<br>به نم نو<br>به نم نو<br>به نم نو<br>به نم نو<br>به نم نو<br>به نم نو<br>به نم نو<br>به نم نو<br>به نم نو<br>به نم نو<br>به نم نو<br>به نم نو<br>به نم نو<br>به نم نو<br>به نم نو<br>به نم نو<br>به نم نو<br>به نم نو<br>به نو<br>به نم نو<br>به نم نو<br>به نم نو<br>به نم نو<br>به نم نو<br>به نم نو<br>به نم نو<br>به نم نو<br>به نم نو<br>به نم نو<br>به نم نو<br>به نو<br>به نو<br>به نو<br>به نو<br>به نو<br>به نو<br>به نو<br>به نو<br>به نو<br>به نو<br>به نو<br>به نو<br>به نو<br>به نو<br>به نو<br>به نو<br>به نو<br>به نو<br>به نو<br>به نو<br>به نو<br>به نو<br>به نو<br>به نو<br>نو<br>نو<br>به نو<br>نو<br>نو<br>نو<br>نو<br>نو<br>نو<br>نو<br>نو<br>نو<br>نو<br>نو<br>نو<br>ن | یهٔ<br>وی اورود به سامانه نیت نام<br>و تعیار ماهنه سرد بز سامان                                                                                                    |
| ورون<br>• فراموش نام کاربری و یا کلمه عبور<br>• حقت ثبت تام<br>• چطور اطلاعات کاربری ثبت نام را دریافت نمایم؟                                                                                                    | مانه ثبت نام شوید. پس از ورود باید اطلاعات نکمیلی در خصوص بنگاه اقتصادی خود را در فرم های این سامانه نکمیل نمایید. همچنین می توانید<br>پایش نمایید. در نهایت پس از ترکیل هم اطلاعات خواسته قده کلید تایید نهامی افشار دهید.<br>واهد شد. در این مرحله نمایی اطلاعات شما در مرحله ثبت نام در واحدهای سادی و واحدهای میدانی و همچنین پرونده فرزیکی مالیاتی شما در حوزه<br>تا صالاح اشکالات سفار اسل خواهد شد. در نهایت چنانچه اطلاعات ثبت نام شما مورد تایید سازمان فرار گیرد شما به مرحله نهایی 45 رسیده و<br>انده از سایر خدمات سازمان را خواهد داشت.                                                                                                    | <b>ثبت نام الکترونیک</b><br>پس از دریافت اطلاعات کارین شما باید وارد سا<br>اطلاعات بایه کم در مرحله ثبت اثم آیت کرده اید<br>پروس شده در مرحد موجد عطارت اعلام<br>بروس شده در مورد وجود عطارت بیایک<br>امکان ارسال اظهارتامه الکترونیک و همچنین استفا |
| • لطفا اطلاعات كاربرى خود را وارد نماييد. دقت نماييد صفحه كليد در حالت قارمى نباشد.<br>• تناع لكنه عوريه مروفة برزك و كوجك حساس مى باشد.<br>• كاربر گرفي لطفا از در اختيار قرار دادن اطلاعات كاررى خود به ديگران (حتى دوستان نزديك) جدا پرهيز<br>نماييد و سعى نماييد حدقائل هر ماه يكبار كلمه عبور خود را تغيير دهيد.<br>• اطفا توجه نماييد كل عمليان انجام شده نوسط شما در سيستم ثبت خواهد شد و لذا مستوليت نتايج سوء.<br>استفاده از اطلاعات كاربرى شما بر عهده شخص شما خواهد بود. | <ul> <li>اطلاعات تكميلى در خصوص ثبت نام الكترونيک</li> <li>ورود به پیش ثبت نام الكترونيک</li> <li>آیا من دارای ثبت نام الكترونيک در نظام مالياتی می باشم؟</li> <li>سوالات منداول در خصوص ثبت نام الكترونيک</li> </ul>                                                                                                    | شناسنامه خدمت                                                                                                    |

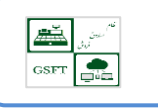

## بازگشت به ثبت نام

مؤدی با انتخاب این گزینه می تواند وضعیت ثبت نام خود را در کد اقتصادی مشاهده نماید.

| وراره امور اقتصاد ودارامی<br>ساز ماور امورمالیانی کنتور<br>استار ماور امورمالیانی کنتور<br>استار ماور امورمالیانی کنتور | 198/05/26                       |
|----------------------------------------------------------------------------------------------------|---------------------------------|
| ثبت مشخصات صندوق فروش و حافظه مالیاتی<br>سال مشعلات و داخطه مالیاتی                                                     | Saturday, August 17, 2019       |
| تاريخ مشموليت سامانه فروش:<br>تاريخ مشموليت سامانه فروش:<br>                                                            | كدرهگيرى ثبت نام<br>1558345132  |
|                                                                                                    | صفحه نخست<br>بایانه های فروش    |
|                                                                                                    | سایر خدمات<br>بازکشت به ثبت نام |
|                                                                                                    | ارسال پیشنهاد و انتقاد          |

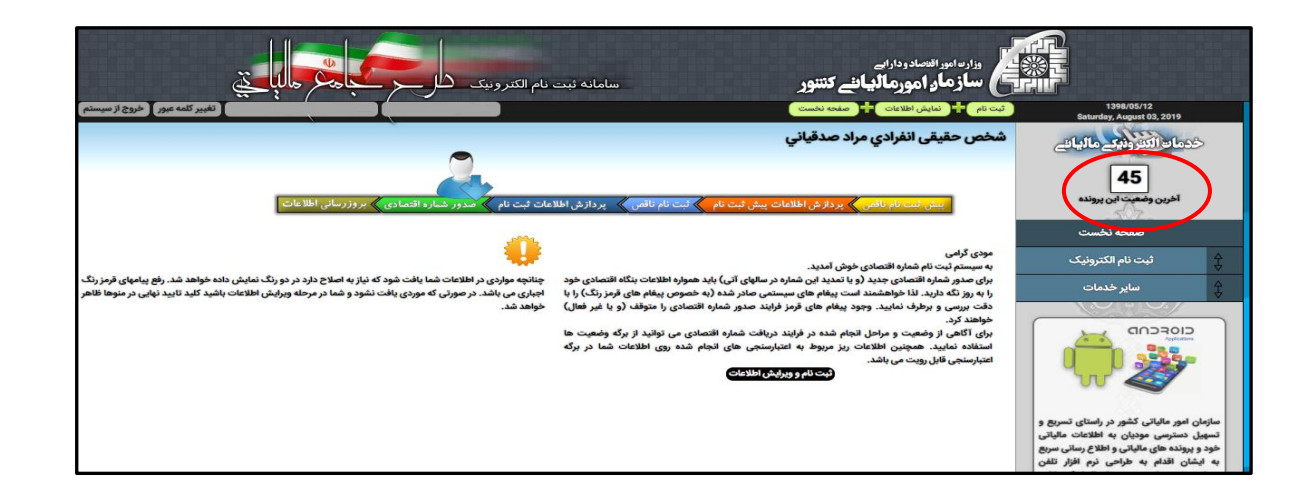

در صورتی که مودی وضعیتی کمتر از ۴۵ دارد، می بایست در صفحه نخست (مانند تصویر زیر) پیغام خطاهای قرمز رنگ را برطرف نموده و ثبت نام خود را به منظور اعتبارسنجی تایید نهایی نماید.

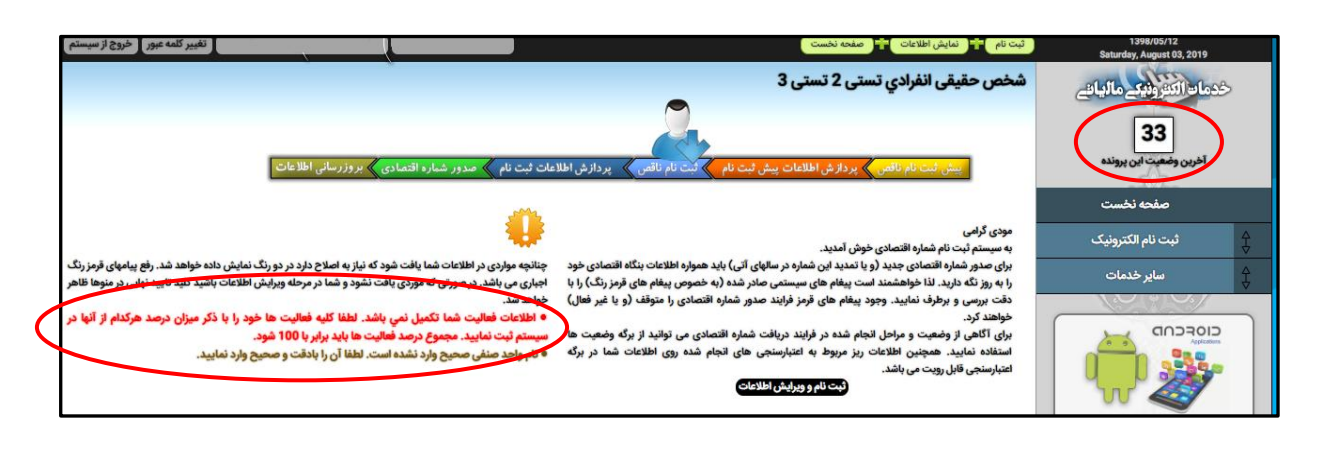

نیس نین GSFT

> مؤدی می تواند برای بازگشت به ثبت صندوق فروش و حافظه مالیاتی از منوی "سایر خدمات" گزینه "ثبت صندوق فروش و حافظه مالیاتی" را انتخاب نماید.

|                                                                                                    | شخص حقيقى انفرادي مراد صدقياني                                                                                                    | خدمات الكثرونيك ماليات              |    |
|----------------------------------------------------------------------------------------------------|----------------------------------------------------------------------------------------------------|-------------------------------------|----|
| عات ثبت نام کې مدور شماره اقتصادی کې بروزرسانۍ اخلاعات                                                                                                    | بیش فت نام نافس، بردارش اطلامات پیش فت نام 🔪 فت نام نافس» بردارش اطلا                                                                                                    | <b>45</b><br>آخرین وضعیت این پرونده |    |
|                                                                                                    |                                                                                                    | صفحه نخست                           |    |
|                                                                                                    | مودی گرامی<br>به سیستم ثبت نام شماره اقتصادی خوش آمدید.                                                                                                    | 4 ثبت نام الکترونیک<br>۲            | ç  |
| چنانچه مواردی در اطلاعات شما یافت شود که نیاز به اصلاح دارد در دو رنگ نمایش داده خواهد شد. رفع پیامهای قرمز رنگ<br>اجباری می باشد. در صورتی که موردی یافت نشود و شما در مرحله ویرایش اطلاعات باشید کلید تایید نهایی در منوها ظاهر | برای صدور شماره اقتصادی جدید (و یا تمدید این شماره در سالهای آتی) باید همواره اطلاعات بنگاه اقتصادی خود<br>را به روز نگه دارید. لذا خواهشمند است پیغام های سیستمی صادر شده (به خصوص پیغام های قرمز رنگ) را با | مایر خدمات<br>سایر خدمات            |    |
| خواهد شد.                                                                                                    | دقت بررسی و برطرف نمایید. وجود پیغام های قرمز فرایند صدور شماره اقتصادی را متوقف (و یا غیر فعال)<br>خواهند کرد.                                                                                               | استعلام بدهى مالياتى                |    |
|                                                                                                    | برای آگاهی از وضعیت و مراحل انجام شده در فرایند دریافت شماره اقتصادی می توانید از برگه وضعیت ها<br>استفاده نمایید. همچنین اطلاعات ریز مربوط به اعتبارسنجی های انجام شده روی اطلاعات شما در برگه               | اظهارنامه پلمپ دفاتر تجاری          |    |
|                                                                                                    | اعتبارسنجی قابل رویت می باشد.<br>(ثبت نام و ویرایش اطلاعات                                                                                                    | ت مشخصات صندوق فروش و حافظه مالیاتی | ثب |
|                                                                                                    |                                                                                                    | درخواست فعالسازی شرکت               |    |
|                                                                                                    |                                                                                                    | درخواست ابلاغ الكترونيك             |    |
|                                                                                                    |                                                                                                    | ارسال پیشنهاد و انتقاد              |    |

GSFT

#### اطلاعات مشموليت

مؤدی به منظور شروع فرآیند ثبت مشخصات صندوق فروش و حافظه مالیاتی، ابتدا وارد صفحه " **اطلاعات** مشمولیت" می شود. در این فرم نوع مشمولیت و تاریخ مشمولیت را با توجه به فراخوان های مربوط به صندوق فروش و نوع فعالیتی که دارد تعیین و در لیست مورد نظر انتخاب می نماید.

| وارمانور افتساد دارام<br>ساز ماد و امور مالیانی کنتور سامانه نبت مشخصات مندوق فروش و خافظه مابانی مارچی این مابانی مارچی این مابانی ما |                                          |
|----------------------------------------------------------------------------------------------------|------------------------------------------|
| 🗘 تبت صندوق مکانیزه 🛨 ( تبت 🛨 ( شخصات سامانه )                                                                                         | 1398/05/23<br>Wednesday, August 14, 2019 |
| ثبت مشخصات صندوق فروش و حافظه مالیاتی                                                                                                  | خدمات الكثرونيك مالياني                  |
| سال مشموليت و نوع فعاليت: المنهول سال 1398 - بندى تبصره 6 قاتون بودجه سال 1398 🖌                                                       |                                          |
| تاريخ مشموليت ساماته فروش:                                                                                                    | کدرهگیری ثبت نام<br>1558345132           |
| μω                                                                                                    | صفحه نخست                                |
|                                                                                                    | 🖨 پایانه های فروش                        |
|                                                                                                    | اطلاعات مشموليت                          |
|                                                                                                    | ليست صندوق و پايانه فروش                 |
|                                                                                                    | گزارش چکیدہ صندوق                        |
|                                                                                                    | ♦ سایر خدمات                             |

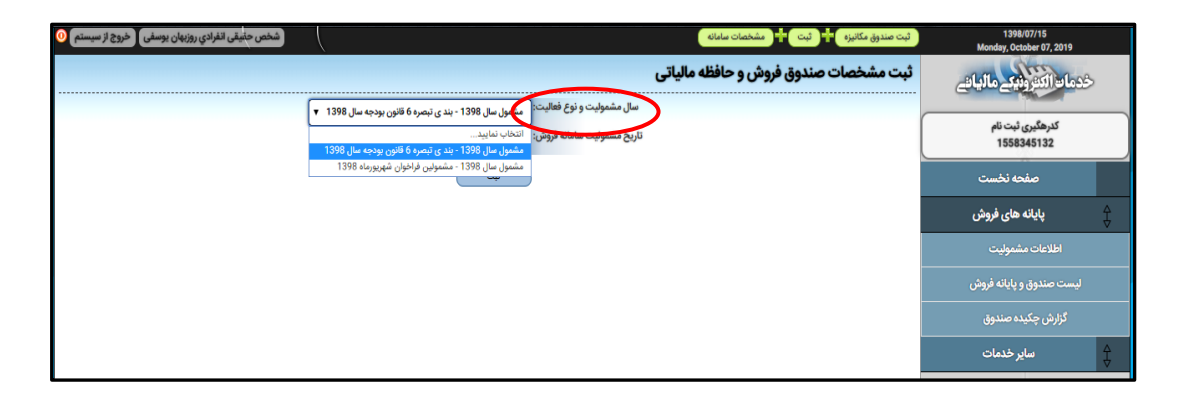

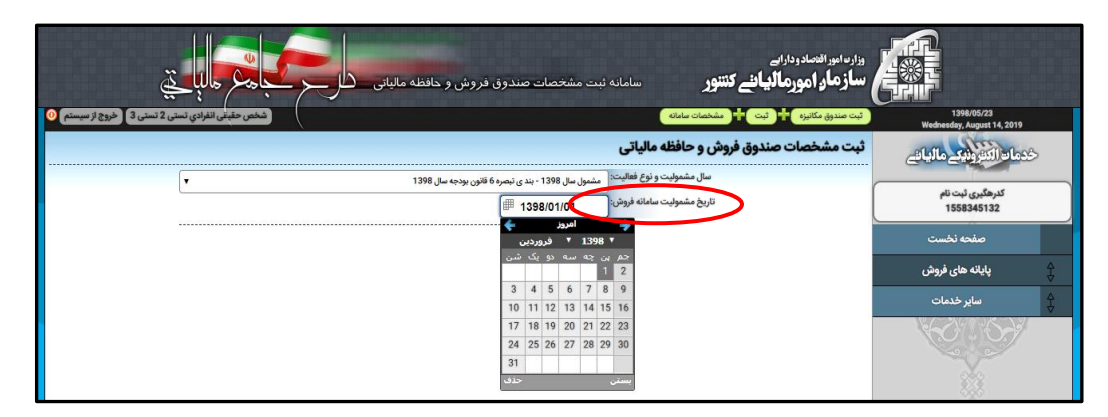

لازم به ذکر است فعالین حوزه درمان، مشمول بند ی تبصره (۶) قانون بودجه ۱۳۹۸ میباشند و تاریخ مشمولیت، آنها تاریخ ۱۳۹۸/۰۱/۰۱ است و مؤدیانی که مشمول فراخوان شهریور ماه هستند باید گزینه " مشمول سال ۱۳۹۸ مشمول فراخوان شهریور ماه ۱۳۹۸" و تاریخ مشمولیت آن را باید ۱/۰۱/۰۱/۱ انتخاب نماید.

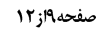

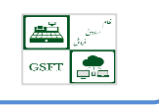

گزارش چکیده صندوق

مؤدی با انتخاب دکمه **ثبت** در فرم مشمولیت وارد صفحه **چکیده اطلاعات ثبتی در سامانه ثبت مشخصات** صندوق فروش و حافظه مالیاتی می شود و می تواند خلاصه ای از اطلاعات ثبت شد در پرونده مالیاتی خود را مشاهده نماید.

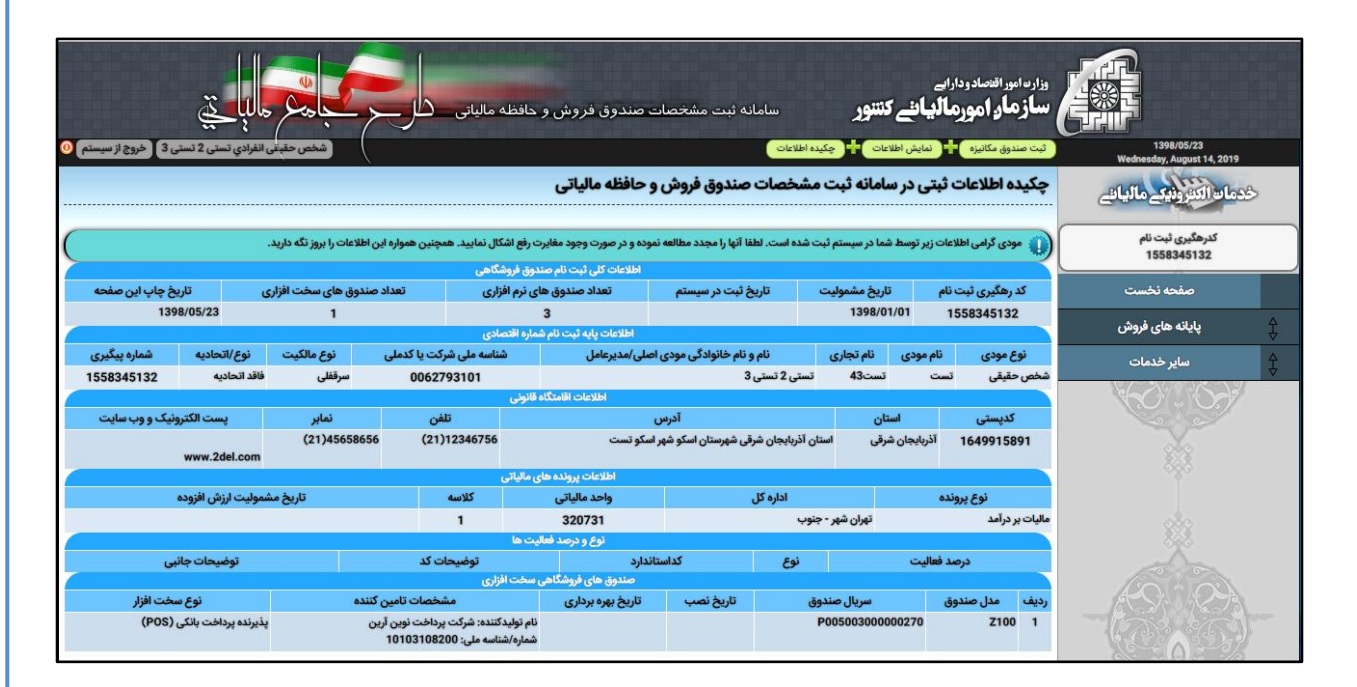

همچنین مؤدی می تواند با انتخاب گزینه " **گزارش چکیده صندوق** " وارد همین فرم مربوطه شود.

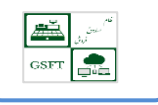

## لیست صندوق و پایانه فروش

مؤدی به منظور ثبت مشخصات صندوق فروش و حافظه مالیاتی گزینه **لیست صندوق و پایانه فروش** را انتخاب می نماید، لیستی از صندوق،هایی که ثبت نموده است را مشاهده می نماید.

| از سیستم 0 | بقى انفرادي تستى 2 تستى 3 خروج ا | شخص حق                |                             |              |                 | ليست صندوق ها   | نیزہ 🕂 ثبت | ثبت صندوق مكا | 1398/05/23<br>Wednesday, August 14, 2019 |
|------------|----------------------------------|-----------------------|-----------------------------|--------------|-----------------|-----------------|------------|---------------|------------------------------------------|
|            |                                  |                       |                             |              |                 |                 | دوق ها     | ليست صن       | خدمات الكثرونيك مالياتي                  |
|            |                                  |                       | - +4                        | de Satteraud |                 |                 | فدتو       | افزودن صندوق  | كىرھگىرى ئېت نام<br>1558345132           |
|            | نوع سخت افزار                    | مشخصات تامین کننده    | ، بینی<br>تاریخ شروع به کار | تاريخ نصب    | سريال حافظه     | سريال صندوق     | مدل صندوق  | وضعيت         | صفحه نخست                                |
| (HAR)      | پذیرندہ پرداخت بانکی (POS)       | شرکت پرداخت نوین آرین |                             |              | E00500100000282 | P00500300000270 | Z100       | قابل وبراش    | 🛔 پایانه های فروش                        |
|            |                                  |                       |                             |              |                 |                 |            |               | ×<br>اطلاعات مشمولیت                     |
|            |                                  |                       |                             |              |                 |                 |            |               | لیست صندوق و پایانه فروش                 |
|            |                                  |                       |                             |              |                 |                 |            |               | گزارش چکیدہ صندوق                        |
|            |                                  |                       |                             |              |                 |                 |            |               | ل ماير خدمات                             |

نکته: اطلاعات ثبت شده در این بخش قبل از ثبت بررسی گردیده و مورد تایید می باشد به همین خاطر امکان **ویرایش و حذف** وجود ندارد.

در صورتی که مؤدی بخواهد اطلاعات صندوق جدید را ثبت نماید می بایست از بالای جدول گزینه **افزودن صندوق جدید** را انتخاب نمودده و وارد فرم زیر می گردد.

| سامانه ثبت مشخصات صندوق فروش و حافظه مالياتی 💴 💴 🛁 🛁 💭 حاليا 🚑                                                                                                    | سار سار امورمانیا سے دسور          | 6 THE                                   |
|----------------------------------------------------------------------------------------------------|------------------------------------|-----------------------------------------|
| سندوق                                                                                                    | ثبت صندوق مکانیزه 🕂 ثبت 🕂 مشخصات م | 1398/05/26<br>Saturday, August 17, 2019 |
| فروش                                                                                                    | ثبت و ویرایش مشخصات صندوق          | خدمات الكثرونيكم مالياتهم               |
| سماره سریال سخت افزاری دستگاه توسط شرکت های تأمین کننده که مجوز ارائه پایانه فروشگاهی را از سازمان مالیاتی کشور دریافت نموده اند برای هر دستگاه (بر اساس<br>نگوی تصریف شده از سوی سازمان امور مالیاتی کشور ) به صورت منحصر به فرد تخصیص داده می شود و در هنگام دریافت پایانه فروشگاهی توسط شرکت تامین کننده در<br>تیار ماطوی قرار می گیرد.<br>- سرال 16 کارتک بیدی از حروف انگلیس و عدد می باشد، و حتماً می بابست با حروف انگلیسی تعیین شده توسط سازمان آغاز گردد. | 4)<br>31<br>51                     | كدرھگيرى ئېت نام<br>1558345132          |
| ورزسی سریالی (اجباری)                                                                                                    | سریال استاندارد پایانه فروشگاهی:   | صفحه نخست                               |
| ذکر مهم: وجود نام یک شرکت در فهرست به منزله تایید سامانه آن شرکت نبوده و عدم وجود نام یک شرکت در فهرست نیز به منزله عدم تایید سامانه فروش آن شرکت نمی<br>تند                                                                                                    | <del>ئ</del> ة<br>ال               | ∆ پایانه های فروش<br>∀                  |
| ۰<br>۱۰ انتخاب کنید (ابچباری)                                                                                                    | شرکتهای تامین کننده:               | اطلاعات مشموليت                         |
|                                                                                                    | alfina Fai                         | لیست صندوق و پایانه فروش                |
| ديرنده پرداخت بانکن (VPOS) ♥ انتشخص ♥                                                                                                    | مدل دستگاه:                        | گزارش چکیده صندوق                       |
|                                                                                                    | سريال حافظه مالياتى متصل:          | 斜 سایر خدمات                            |
| (برای پذیرنده پرداخت بانکی اجباری)                                                                                                    | شماره شبا متصل به پذیرنده:         |                                         |
| انتخاب کنید 🔻 (برای پذیرنده پرداخت بانکی اجباری)                                                                                                    | بانک مرتبط با شما حساب:            |                                         |
|                                                                                                    | توضيحات:                           | ala                                     |
|                                                                                                    | _                                  | A9.0.0%                                 |
| I 1xxx/xx/xx                                                                                                    | تاريخ شروع بهره برداری:            | TAXA)                                   |
|                                                                                                    | وضعیت سامانه:                      |                                         |
| <u> </u>                                                                                                    | وريع معيير وسيع                    | " CONCOM                                |
| باژگشت به لیست                                                                                                    | اضافه به لیست                      | X                                       |

| GSFT                                                       | <b>صات صندوق فروش و حافظه مالیاتی</b>                                                                                                    | راهنمای ثبت مشخ                                                                                                    | صفحه ۱۲ از ۱۲                                        |
|------------------------------------------------------------|----------------------------------------------------------------------------------------------------|----------------------------------------------------------------------------------------------------|------------------------------------------------------|
| نماید، در<br><b>ش<i>ماره شبا</i></b><br>اطلاعاتی           | <b>پایانه فروشگاهی</b> دکمه <b>بررسی سریال</b> را انتخاب می<br>اشد، اطلاعات مربوط به <u>شم<i>اره سریال حافظه مالیاتی</i>،</u><br>ارگذاری میشود و نیازی به تکمیل کردن بقیه فیلدهای                                                                                                    | ر ثبت <b>شماره سریال استاندارد</b><br>نماره سریال وارد شده درست با<br><i>ت تأمین کننده</i> و <i>نوع دستگاه</i> با                                                                  | مؤدی پس از<br>صورتی که ن<br><b>حساب</b> ، <b>شرک</b> |
| ق به لیست<br>مربع تسن 2 تسنی 3 خوده از م                   | ینه اضافه به لیست (مانند تصویر بالا) اطلاعات صندو<br>سامانه نبت مشتصات صندون فروش و دافظه مالیانی کسار با محاجم ها<br>مندون<br>مندون                                                                                                    | نمی باشد. در ادامه با انتخاب گز<br>بافه می گردد.<br>۱۹۹۸ سازی (موریات می ساور<br>۱۹۹۸ کاری که با شمان<br>۱۹۹۸ کاری که با می مشخصات صندوق<br>۲۰۰۰ کو و برایش مشخصات صندوق           | توسط مؤدی<br>صندوق ها اض<br>هماناری                  |
| د برای هر دستگاه (بر اساس<br>وسط شرکت تامین کننده در<br>د. | شعره سریال سخت افزاری دستگاه توسط شرکت های تأمین کننده که مجوز ارائه پایانه فروشگاهی را از سازمان مالیاتی کشور دریافت نموده اند<br>افتیار مؤدی قرار می گیرد.<br><del>این سریال ۱</del> ۵ فراهر بوده نه تردیبی از خروف ان <del>کنیسی و سه سی باشد موهنما می با حروف</del> انگلیسی تعیین شده توسط سازمان اغاز گرد<br>بین سریال ۱۵ فراهر بوده نه تردیبی از خروف انکنیسی و سه سی باشد موهنما می با حروف انگلیسی تعیین شده توسط سازمان اغاز گرد                                                                                                    | الله من الله الله الله من الله الله الله الله الله الله الله الل                                                                                                    | منابع المرحمي<br>(1312 من                            |
| مامانه فروش آن شرکت نمی                                    | ندتر مهی وجود تام یک عزبت در طورست به عنوه تایید سامانه آن شرکت نبوده و عدم وجود تام یک شرکت در فهرست نیز به منزله عدم تایید س<br>باشد.<br>یا نتخاب کنید<br>(بجباری)<br>                                                                                                    | م های فروش<br>سیمونیت<br>و پایانه فروش<br>یده صندوق<br>بید معندوق<br>بیر خدمات<br>سریال حافظه مالیتی منصل :<br>شماره شیا منصل به پذیرندد<br>نیم اینک مرتبط با شما حساب:<br>نوضیحات | بليك<br>اطلاعات<br>ليست مندوق<br>گزارش چک<br>س       |
|                                                            | الله 1xxx/xx/xx<br>حسال ۲<br>الله 1xxx/xx/xx<br>الله 1xxx/xx/xx<br> | تارىخ شوغ بېرە بردارى<br>وغمېت سامانە<br>تارىخ ئغېر وغمېت<br>اخانا به لېست                                                                                                    |                                                      |

**نکته: شرکت های تأمین کننده** مورد تأیید سازمان امور مالیاتی می باشند که در لیست می توانید نام آن ها را مشاهده نمایید(تصویر زیر)، مودی بر اساس شرکتی که صندوق را از آن خریداری نموده می بایست این فیلد و نوع دستگاه را تکمیل نماید.

| (اببباری)<br>P**************                                                                                                    | شماره سریال سخت افزار دستگاه: |
|----------------------------------------------------------------------------------------------------|-------------------------------|
| تذکر مهم: وجود نام یک شرکت در فهرست به منزله تایید سامانه آن شرکت نبوده و عدم وجود نام یک شرکت در فهرست نیز به منزله عدم تایید سامانه فروش آن شرکت نمی باشد. |                               |
| 🔻 [10103108200] شرکت پرداخت نوین آرین                                                                                                    | شرکتهای تاریخ کننده:          |
| ·                                                                                                    | نوع دستگاه:                   |
| ليديرنده يرداحك باندي (۲۰۵) ب ليديرنده سخت الراري ب                                                                                                    | مدل دستگاه:                   |
|                                                                                                    | سريال حافظه مالياتي متصل:     |
| ی می می می می می می می می می می می می می                                                                                                    | شماره شبا متصل به پذیرنده:    |
| اقتصاد نوین 🔹 (برای پذیرنده پرداخت بانکی اجباری)                                                                                                    | بانک مرتبط با شما حساب:       |
|                                                                                                    | توضيحات:                      |
|                                                                                                    |                               |

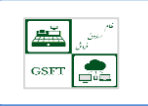

شماره شبا متصل به پذیرنده در واقع شماره شبا حساب مربوط به کارتخوان مورد استفاده می باشد.

**بانک مرتبط با شماره حساب نیز** بانک مربوط به شماره شبا مورد استفاده مشخص می شود.

**نکته:** در صورت عدم دریافت شناسه حافظه از طرف سازمان امور مالیاتی صورت حساب های صادره از طریق دستگاه کارتخوان معتبر و مورد تایید سازمان امور مالیاتی نمی باشد.